【手順1】

Menergia より「件名:【日本臨床細胞学会】Menergia 会員ページ発行のご案内:第89回細 胞検査士ワークショップ参加予定の方へ」で会員ページ発行のご案内メールが送られてお ります。

- 1. 「会員ページを発行する」をクリックし、ログイン情報の入力を行ってください。
- 2. 会員ページにアクセスし、プロフィール情報の入力を行ってください。
- 3. 会員ページより、学会からの招待を承認してください。

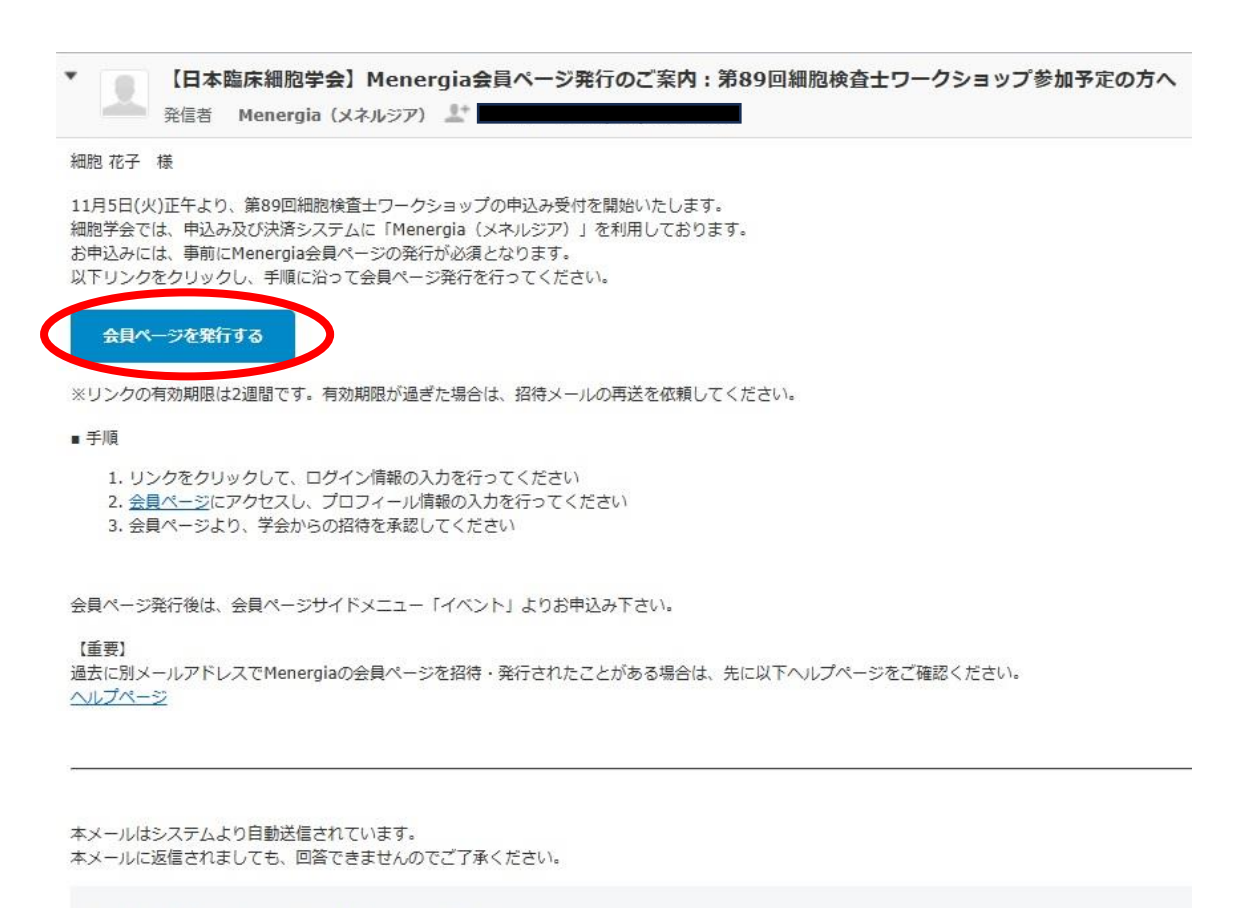

医系学会・研究会に特化した会員管理システム「Menergia」 サービスサイト

# 【手順 2】

会員ページを発行されましたら、会員ページの「イベント」よりお申し込みください。

# Menergia

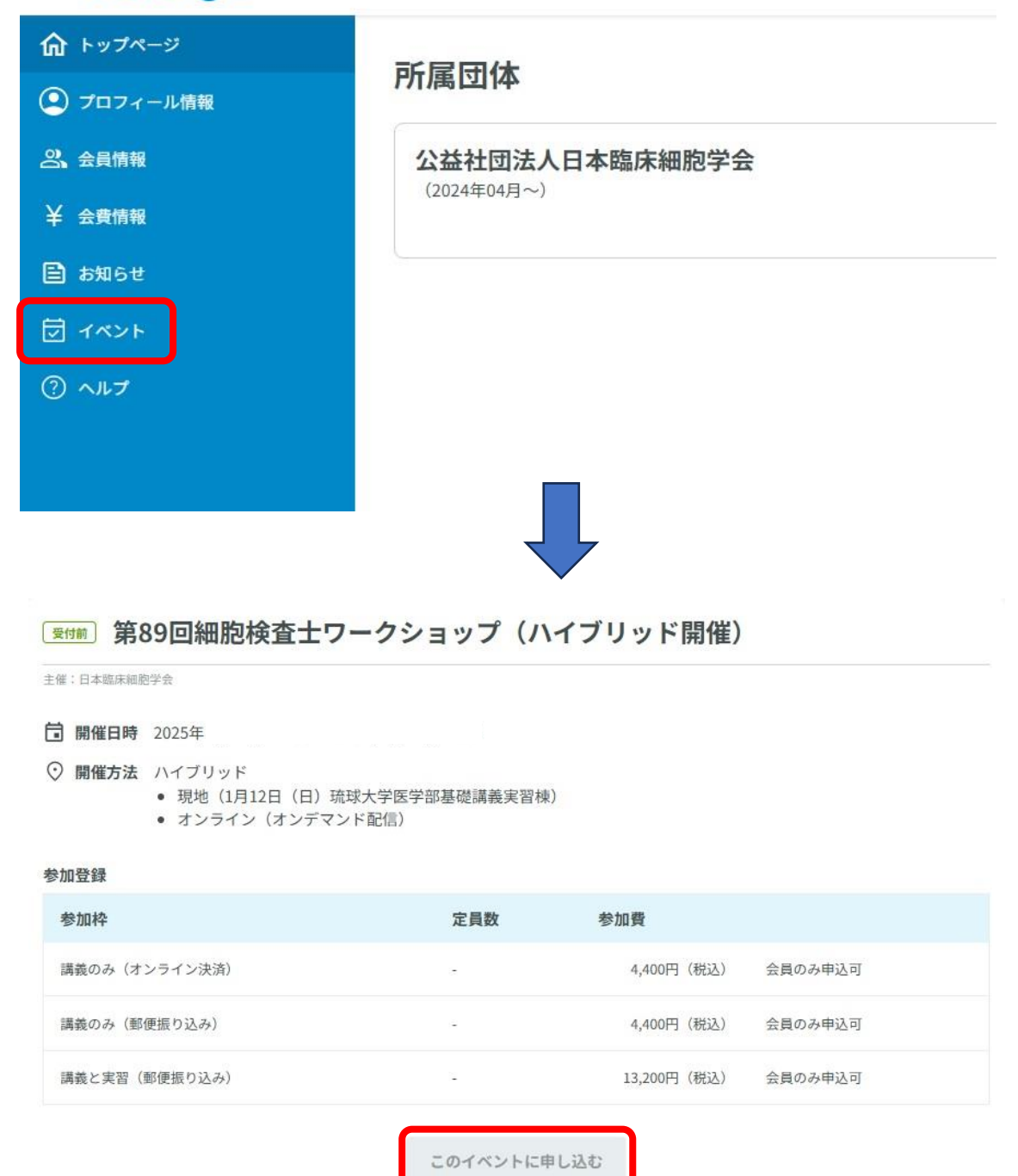

参加登録期間

2024/11/05 12:00 ~ 2024/12/02 12:00

【手順 3】

決済方法を選択し、進んでください。 ※領収証宛名を受講者氏名以外にしたい場合は、「領収書宛名」を必ず入力ください。

# 第89回細胞検査士ワークショップ(ハイブリッド開催)

#### 参加枠の選択

| 講義のみ(オンライン決済) 会員のみ申し込み可<br>4,400円(税込)  | 定員数 |
|----------------------------------------|-----|
| 講義のみ(郵便振り込み) 会員のみ申し込み可<br>4,400円(税込)   | 定員数 |
| 講義と実習(郵便振り込み) 会員のみ申し込み可<br>13,200円(税込) | 定員数 |

# 特定商取引法に基づく表記

https://menergia.jp/tokusho/

## キャンセルや返金についての案内

お申込み後の受講料の返金対応は致しませんので予めご了承ください。

#### 申し込み情報

| 会員番号    | 99999999 |
|---------|----------|
| 姓名      | 細胞 花子    |
| 姓名(カナ)  | サイボウ ハナコ |
| メールアドレス |          |

## 領収書宛名(姓名と異なる場合のみ)

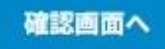